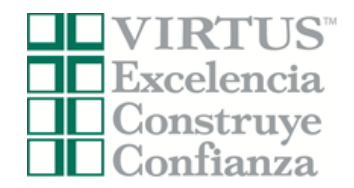

## Diócesis de Scranton Instrucciones de Registro

Seleccionar

Antes o después de asistir a una sesión dirigida por un instructor (en vivo), todos los participantes deben registrarse en VIRTUS Online.

Haga clic en este enlace para acceder a la página de registro de VIRTUS:

https://www.virtusonline.org/virtus/reg\_2.cfm?theme=0&org=16233

**O**:

Ir a http://www.virtusonline.org

En el lado izquierdo de la pantalla, haga clic en Registrante por primera vez para comenzar el registro. Para continuar, haga clic en Comenzar el proceso de registro.

Seleccione el nombre de su organización Scranton -Diócesis (del menú desplegable, haciendo clic en la flecha hacia abajo y resaltando su organización). Una vez que su organización esté resaltada, haga clic en Seleccionar.

Cree una identificación de usuario y una contraseña que pueda recordar fácilmente. Esto es necesario para todos los participantes. Esto establece su cuenta con el programa VIRTUS. Si su ID de usuario preferida ya está en uso, elija otra ID. Sugerimos el uso de direcciones de correo electrónico como nombres de usuario.

Haga clic en Continuar para continuar.

**Proporcione** toda la información solicitada en la pantalla. Varios son obligatorios, tales como: primer nombre y apellido, dirección de correo electrónico/e-mail, dirección de domicilio personal, ciudad, estado, código postal, número de teléfono, género, y raza/etnia. Lista de los alias, nombres de soltera, o nombres de matrimonio anterior.

## No regrese a la página anterior, si lo hace se perderá su información.

Si no tienes una dirección de correo electrónico, considere obtener una cuenta de correo gratuita en mail.yahoo.com, o cualquier otro servicio gratuito. Esto es necesario para su Coordinador de VIRTUS para comunicarnos con usted. Si usted no puede obtener una dirección de correo electrónico, escriba: <u>noaddress@virtus.org</u>.

Haga clic en continuar para proceder.

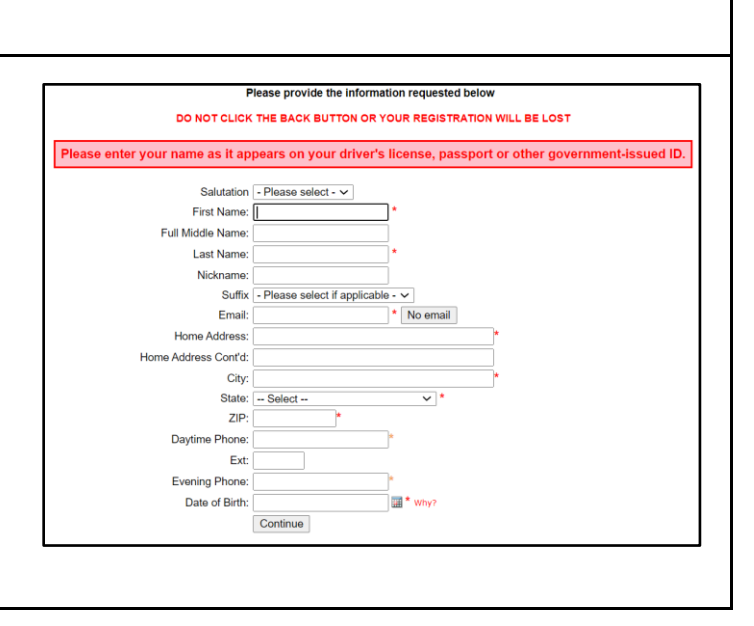

Si desea registrarse para obtener una "Protegiendo a los Niños de Dios" taller, por favor continúe Por favor cree un nombre de usuario y contraseña para acceder a su cuenta

ESPAÑOL: ACCESO O INSCRIPCIÓN

Si usted necesita inscribirse para una sesión en su área o si necesita registrar una cuenta con VIRTUS Online, haga clic en el botór

Inscripción

Por favor seleccione su Arquidiócesis/ Diócesis/ Organización Religiosa de la lista a continuación:

Seleccione su organización --

nombres comunes como Maris y Juan o su primera inicial y apellido no sin luenas opciones para un nombre de unuanto debido a que pueden ser repetidos. Sugermos que utilice su no apellido (sin espacia) e su dirección de correo electrónico. Crear un nombre de usuanio: Crear can contraseña:

> Continuer Recomendance que utilia todas letras minicolles y evite especies y purtuación, ya que deberá ingresar exectamente como relo su nombre de usurar o contratexite. Su dirección de correelectrónico se uno basera de. Su como de conterer por lo menos 8 caracteras. Su contraseña debe conterer por lo menos 8 caracteras.

Nota Importante acerca de escoger una contra

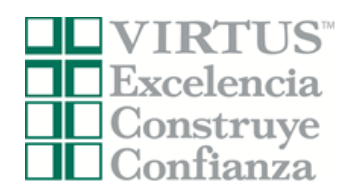

Г

## Diócesis de Scranton Instrucciones de Registro

٦

| Seleccione la ubicación <u>principal</u> donde usted trabaja o<br>se hace voluntario, haciendo clic en el botón hacia abajo y<br>seleccione la ubicación.<br>Haga clic en continuar para proceder.                                                                                                    | Por favor seleccione el primario ubicación donde trabaja o es voluntario.<br>Ubicación: - Por favor seleccione - v<br>Continuar                                                                                                    |  |  |
|----------------------------------------------------------------------------------------------------|----------------------------------------------------------------------------------------------------|--|--|
|                                                                                                    |                                                                                                    |  |  |
| Seleccione <u><b>Sí</b></u> , si tiene que agregar otros lugares. (Siga la instrucciones del paso anterior para seleccionar más lugares).                                                                                                    | Por favor seleccione el primario ubicación donde trabaja o es voluntario.<br>Ubicación: All Saints Parish (Plymouth)<br>Seleccione todos los oficio que desempeña en esta ubicación                                                                           |  |  |
| Elija el papel que juega dentro de la diócesis y / o la<br>parroquia o la escuela (Use las descripciones suplicadas<br>para determinar los roles apropiados para seleccionar).                                                                                                    | Por favor marque todos los que apliquen. Debe seleccionar al menos uno.  Employee (Parish/Parochial) Employee (Diocesan/Eparchial) Volunteer                                                                                                    |  |  |
| Por favor cheque todo que aplica.                                                                                                    | <ul> <li>Priest</li> <li>Deacon</li> <li>Candidato para Ordenación</li> </ul>                                                                                                    |  |  |
| Haga clic en "Continúar" para proceder.                                                                                                    | Educator                                                                                                    |  |  |
|                                                                                                    | Si tiene un título dentro de su diócesis, ingréselo debajo.<br>Si no tiene un título, describa brevemente lo que hace.<br>Título o puesto de servicio:<br>Continuar                                                                                           |  |  |
| Seleccione cualquier ubicación o roles adicionales.                                                                                                    |                                                                                                    |  |  |
| Cuando su lista de ubicaciones esté completa, seleccione<br>NO.                                                                                                    | Ha elegido las siguientes ubicaciones y oficio:<br>All Saints Parish (Plymouth)<br>· Volunteer ✓<br>¿Estás asociado con alguna otra ubicación?<br>Sí No                                                                                                    |  |  |
| Despende los quetro preguntes presentados                                                                                                    |                                                                                                    |  |  |
| Responda las cualto preguntas presentadas.                                                                                                    | ¿Es usted el padre o guardián de un menor de edad?<br>O Sí                                                                                                    |  |  |
| <ul> <li>¿Es usted el padre o guardián de un menor de edad?</li> <li>¿Usted interactúa, trabaja o tiene contacto con menores en esta organización?</li> <li>¿Interactúa, trabaja o entra en contacto con adultos vulnerables de esta organización?</li> <li>¿Usted maneja, supervisa o inspecciona empleados o voluntarios de cualquier tipo a nombre de esta arquidiócesis/diócesis/organización religiosa?</li> </ul> | <ul> <li>No</li> <li>¿Usted interactúa, trabaja o tiene contacto con menores en esta organización?</li> <li>Sí</li> <li>No</li> <li>¿Interactúa, trabaja o entra en contacto con adultos vulnerables de esta organización?</li> <li>Sí</li> <li>No</li> </ul> |  |  |
| Haga clic en " <b>Continuar</b> " para proceder.                                                                                                    | ¿Usted maneja, supervisa o inspecciona empleados o<br>voluntarios de cualquier tipo a nombre de esta<br>arquidiócesis/diócesis/organización religiosa?<br>O Sí<br>No                                                                                          |  |  |
|                                                                                                    | Continuar                                                                                                    |  |  |

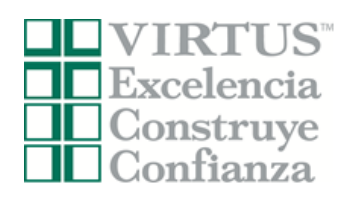

## Diócesis de Scranton Instrucciones de Registro

| Si no ha asistido a una sesión de VIRTUS <i>Protegiena los Niños de Dios</i> , elija NO.<br>De lo contrario, elija SÍ y el sistema presentará una lis sesiones de aula anteriores para seleccionar y elija la sesión a la que asistió anteriormente. | lo a<br>₂Ha asi<br>Por fa<br>○ Proteger                              | stido ya a alguna sesión Protegiend<br>Sí No<br>vor escoja la sesión que usted<br>a los hijos de Dios para adulto<br>Completar inscripció                                                                                                    | o a los Niños de Dios?<br>desea para asistir<br>os (capacitación en línea)<br>n |
|----------------------------------------------------------------------------------------------------|----------------------------------------------------------------------|----------------------------------------------------------------------------------------------------|---------------------------------------------------------------------------------|
| Complete cada elemento destacado en las casillas.                                                                                                    | Entrenamiento actual                                                 | Verificaciones de antecedentes                                                                                                    | Documentos requeridos                                                           |
| <ul> <li><i>Esto puede incluir:</i></li> <li>Entrenamiento Actual</li> <li>Verificaciones de Antecedentes</li> <li>Documentos Requeridos</li> </ul>                                                                                                  | Tiens 1 módulo en línea asignado<br>Register for an upcoming session | Needed: Child Abuse History<br>Clearance<br>Needed: FBI Clearance                                                                                                    | Missing Code of Pastoral Conduct<br>Needed: Mandated Reporter Training          |
|                                                                                                    | Contactos                                                            | Mi información<br>Mi información<br>Mi información | Denuncia de abuso                                                               |
|                                                                                                    |                                                                      |                                                                                                    |                                                                                 |
| Para asistencia con problemas tecnológicos, comunío<br>con el servicio de asistencia de VIRTUS.<br>Teléfono: 888-847-8870.<br>Correo electrónico: <u>helpdesk@virtus.org</u>                                                                         | juese                                                                | <b>VIRT</b><br>Excelent<br>Construction                                                                                                    | US <sup>™</sup><br>Icia<br>uye<br>Iza                                           |